# 識学クラウド操作手順書 【スマートフォン版】

[評価]

株式会社 識学

Mail: service@shikigaku.com

Tel: 03-6821-7488

#### 目次

| 各権限でできること          | 2  |
|--------------------|----|
| はじめに一管理者スタートアップフロー | 3  |
| 評価を利用する            | 4  |
| ●▲評価シートの作成         | 4  |
| △評価シートを申請する        | 8  |
| ●▲評価シートを承認する       | 11 |

管理者による操作を●、上司による操作を▲、部下による操作を△としております。

## 各権限でできること

| 夕 佐 四 页 操业   | ・システム管理者  | 上司    | 部下     |  |  |  |  |  |
|--------------|-----------|-------|--------|--|--|--|--|--|
| 合催限の成能       | ・コンテンツ管理者 | (評価者) | (被評価者) |  |  |  |  |  |
| システムの設定      |           |       |        |  |  |  |  |  |
| ユーザー登録・情報変更  | 0%1       |       |        |  |  |  |  |  |
| 上司・部下の設定     | 0         |       |        |  |  |  |  |  |
| ユーザーへ評価機能追加  | 0         |       |        |  |  |  |  |  |
|              | 評価の設定     |       |        |  |  |  |  |  |
| 評価シート作成・割り当て | 0         | 0     |        |  |  |  |  |  |
|              | 評価の利用     |       |        |  |  |  |  |  |
| 評価シートの入力・申請  | 0         | ○※2   | 0      |  |  |  |  |  |
| 部下の評価シートの承認  | 0         | 0     |        |  |  |  |  |  |
| 評価シートの閲覧     | 0         | ○※3   |        |  |  |  |  |  |

※1 コンテンツ管理者がシステム管理者ユーザーの登録・情報編集をすることはできません※2 プレイングマネージャーのみ

※3 自分の部下のみ閲覧可能

はじめに一管理者スタートアップフロー

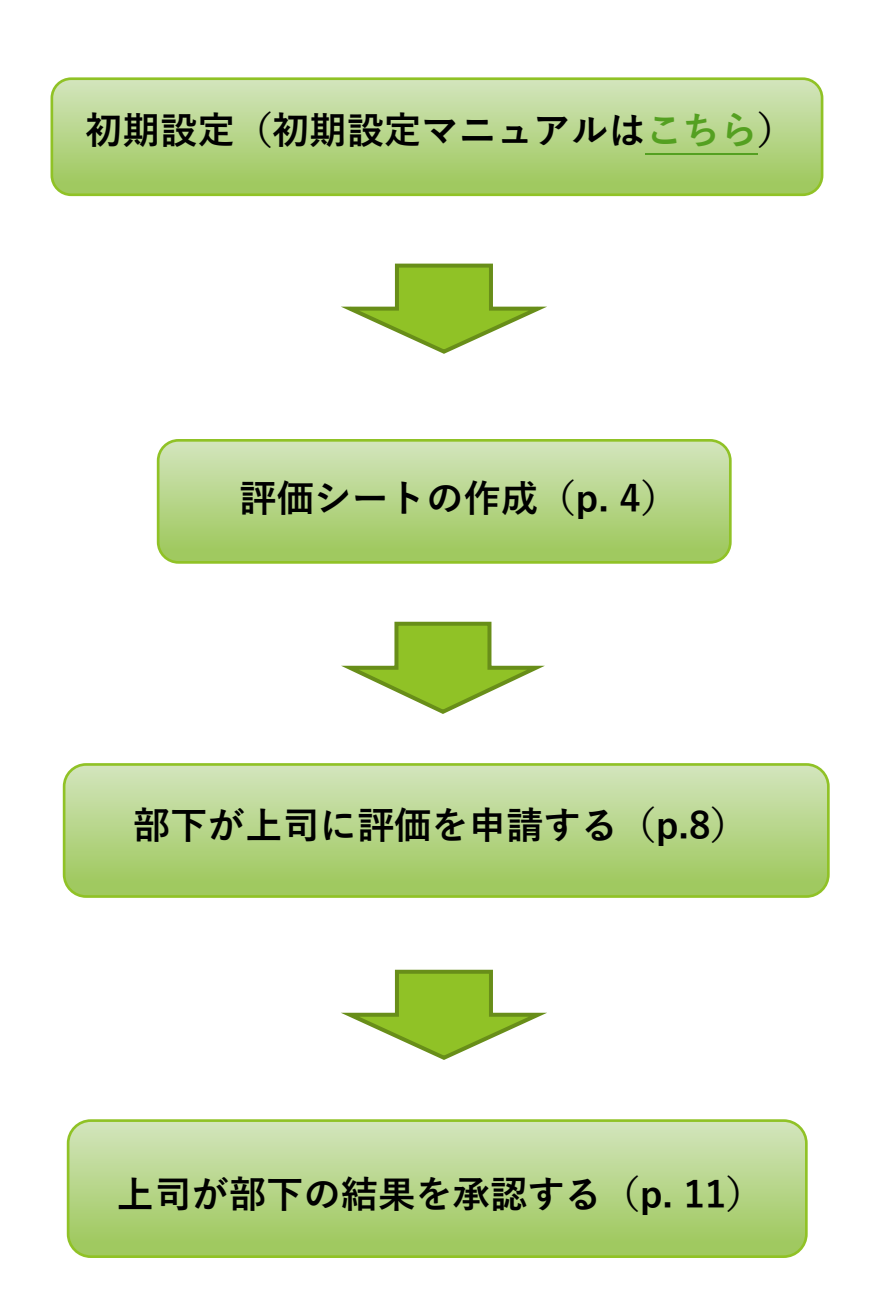

# 評価を利用する

●▲評価シートの作成

「評価」を利用するには、事前に識学クラウドの「初期設定」が必要です。 識学クラウド「初期設定」の手順は、操作手順書(初期設定)をご覧ください。

※システム管理者が代理で作成することも可能です。

#### ◆クラウドで作成する方法

① メニュー「評価」>「部下の評価項目を設定」をクリック

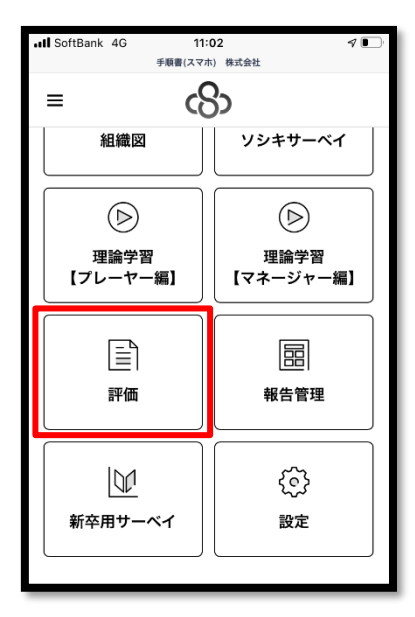

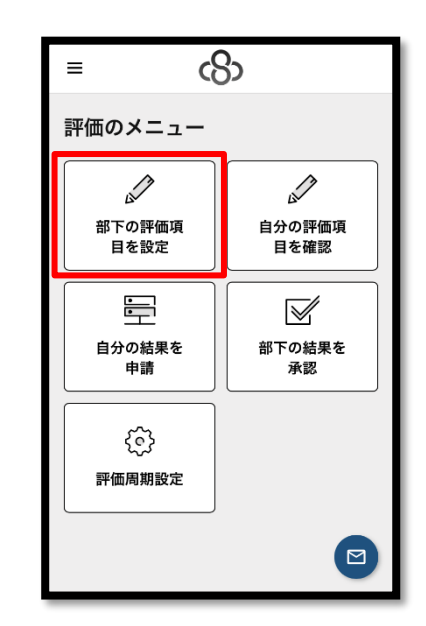

# ② 「新規作成」をクリック

| ≡   | ß                 |
|-----|-------------------|
| ホーム | / 評価 / 部下の評価項目を設定 |
| 部下  | 「の評価項目を設定         |
|     | 新規作成              |
| -   | •         被評価者    |
| 該主  | 当するデータがありません      |
|     |                   |
|     |                   |
|     |                   |
|     | 80(1) 52.34       |

③ 評価シートを作成する

|    | ≡ c8>                                                                                                    |
|----|----------------------------------------------------------------------------------------------------|
|    | 被評価者 论须                                                                                                    |
|    | 被評価者を入力してください                                                                                                    |
| 2. | <b>期間</b> *必须<br>開始日                                                                                                    |
|    | 2021/01/01 (金) ~                                                                                                    |
|    | 終了日                                                                                                    |
|    | 2021/03/31 (水) ~                                                                                                    |
|    | 評価シート名<br>2021/01/01 (金) ~2021/03/31 (水)<br><b>3. </b>                                                                                                    |
|    | ← 2000 日本 1000 日本 10000 日本 10000000000 |
|    | 保存                                                                                                    |

#### ★入力手順

ク

- 1. 被評価者:評価対象の部下を入力
- 2. 期間:評価対象期間の開始日と終了日を入力
- 3.評価シート名:変更する場合は、「変更する」をクリッ

| ≡                           | යිා        |   |
|-----------------------------|------------|---|
| 表示する評価項目                    | 3          |   |
| 評価項目:1                      |            | ~ |
|                             | + 評価項目を追加  |   |
| 評価項目:1                      |            |   |
| <b>4.</b><br><b>項目名</b> *必须 |            |   |
|                             |            |   |
| <b>5</b> . <sub>联细</sub>    |            |   |
|                             |            |   |
| 6.<br>評価の割合 🔹               | ۵ <u>۱</u> |   |
| 0                           | % / 100%   |   |
| ¢                           |            |   |
|                             | 保存         |   |

4. 項目名:(例:訪問件数、売上予算比、成約件数)

5. 詳細:項目の詳細(任意)

6. 評価の割合合計:各項目の比重を入力 ※各項目の合計が100になるように設定

7. 単位:評点の単位 (例:%、万円、件)(任意)

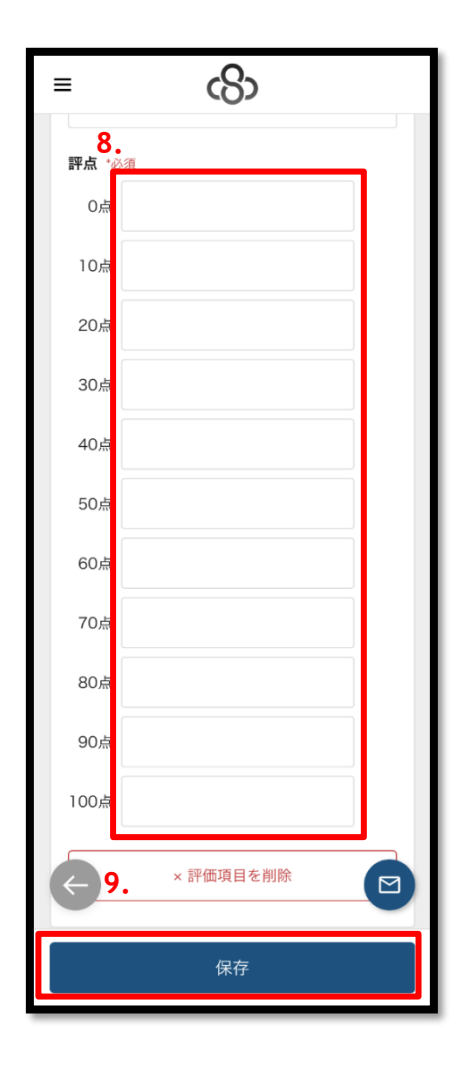

8. 評点: 点数化の際の基準を入力

9. 「保存」をクリック →登録完了

※項目を削除する際は、評点下の「評価項目の削

除」をクリックしてください。

◆評価点の算出例

売上予算比の実績が 112%、訪問件数の実績が 43 件の場合

| (R#      0 |    |       |         |        |        |         |          |        |         |          |        |     |     |
|------------|----|-------|---------|--------|--------|---------|----------|--------|---------|----------|--------|-----|-----|
| 186        | 重み |       |         |        |        |         | 尺度       |        |         |          |        | 22m |     |
| 相目         | 96 | 10    | 20      | 30     | 40     | 50      | 60       | 70     | 80      | 90       | 100    |     | mas |
| 売上予算比      | 60 | 80%来港 | 80%6KLL | 85%以上  | 90%以上  | 95%GLL  | 100966(1 | 105%以上 | 110%#LL | 11596GLL | 120%以上 |     |     |
| 訪開件觀       | 40 | 10件禾浦 | 10-19件  | 20-29件 | 30-39件 | 40-49/# | 50-59件   | 60-69件 | 70-79/种 | 80-89/Ŧ  | 90件以上  |     |     |
| +          |    |       |         | 2.411  |        | ~       |          |        |         |          |        |     |     |

売上予算比: 評点 80 × 評価の割合 60% = 48 点

訪問件数 : 評点 50 × 評価の割合 40% = 20 点 のため、合計は 68 点 となります。

#### △評価シートを申請する

① メニュー「評価」>「自分の結果を申請」をクリック

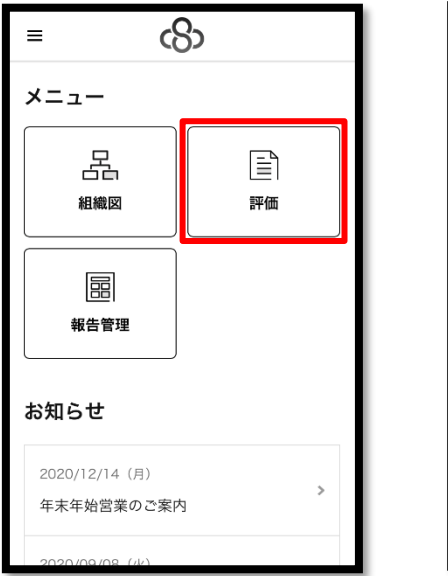

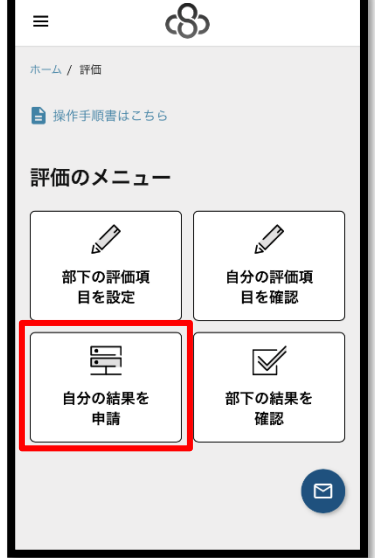

② 「詳細」をクリック

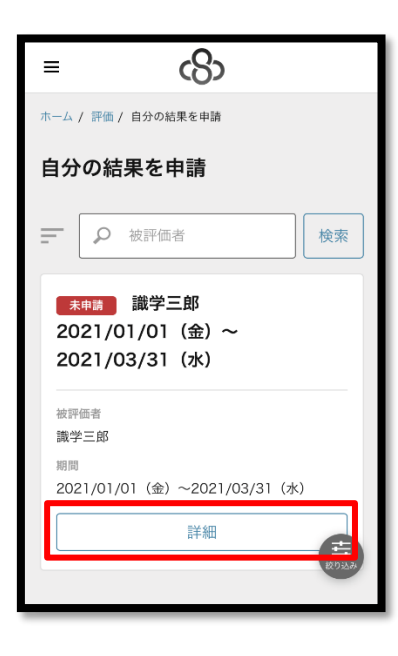

# ③ 評価結果の入力

| =        |            | ය       |  |
|----------|------------|---------|--|
| 表示する評価結果 | Ę          |         |  |
| 評価項目:1   |            | ~       |  |
| 評価項目:1   |            |         |  |
| 売上予算比    |            |         |  |
| 詳細       |            |         |  |
|          |            |         |  |
| 評価の割合    |            |         |  |
| 60%      |            |         |  |
| 評点 *必須   |            |         |  |
| 0点       | $\bigcirc$ | 80%未満%  |  |
| 10点      | $\bigcirc$ | 80%以上%  |  |
| 20点      | $\bigcirc$ | 85%以上%  |  |
| 30点      | $\bigcirc$ | 90%以上%  |  |
| 40点      | $\bigcirc$ | 95%以上%  |  |
| 50点      | $\bigcirc$ | 98%以上%  |  |
| 60点      | $\bigcirc$ | 100%以上% |  |
| 70点      | $\bigcirc$ | 105%以上% |  |
| 80点      | $\bigcirc$ | 110%以上% |  |
|          | 0          | 115%以上% |  |
| 100点     | $\bigcirc$ | 120%以上% |  |
| 下書き保     | 存          | 申請する    |  |

※項目が複数ある場合は、「表示する評 価結果」にて項目の切り替えが可能で す。

・評点:結果を記入

| = c8>                |   |
|----------------------|---|
| 0.0点                 |   |
| 被評価者コメント             |   |
| コメントを入力してください        |   |
| 評価者コメント              |   |
|                      |   |
| その他点数                |   |
| 内容                   |   |
| その他の内容を入力してください      |   |
| 点数                   |   |
| 0                    | 点 |
| 合計点                  |   |
| $\tilde{\mathbf{C}}$ |   |
|                      |   |
| 下書き保存 申請する           |   |

・被評価者コメント(任意):項目の目標 値や達成・未達成の理由など

・その他点数(任意):評価項目以外に申 請したい項目がある場合に記入する。

・最後に「申請する」>「OK」をクリ ック

### ●▲評価シートを承認する

① 「評価」>「部下の結果を承認」をクリック

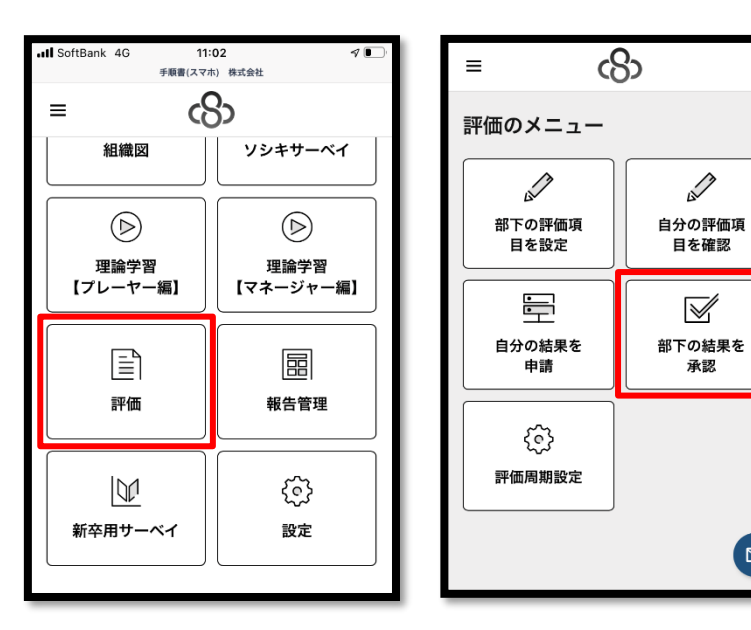

② 「詳細」をクリック

| ≡                               | යිා                           |    |
|---------------------------------|-------------------------------|----|
| 部下の結                            | 果を承認                          |    |
| <u>ج</u>                        | 被評価者                          | 検索 |
| 申請中<br>2021/0<br>2021/0         | 識学三郎<br>01/01(金)~<br>03/31(水) |    |
| 被評価者<br>識学三郎<br>期間<br>2021/01/0 | 01(金)~2021/03/31(:            | 水) |
|                                 | 詳細                            |    |
| « «                             | 1/1                           |    |

# 内容を確認

| Ξ        | යිා     |      |
|----------|---------|------|
| 表示する評価結果 |         |      |
| 評価項目:1   |         | ~    |
| 評価項目:1   |         |      |
| 売上予算比    |         |      |
| 詳細       |         |      |
|          |         |      |
| 評価の割合    |         |      |
| 60%      |         |      |
| 評点       |         |      |
| 0点       | 80%未満%  |      |
| 10点      | 80%以上%  |      |
| 20点      | 85%以上%  |      |
| 30点      | 90%以上%  |      |
| 40点      | 95%以上%  |      |
| 50点      | 98%以上%  |      |
| 60点      | 100%以上% |      |
| 70点      | 105%以上% |      |
| 80点      | 110%以上% |      |
| ←〕点      | 115%以上% |      |
| 100点     | 120%以上% | _    |
| 差し戻す     |         | 承認する |

※項目が複数ある場合は、「表示する評価結果」にて項目の切り替えが可能です。

| ≡ c8>                                                                                                    |
|----------------------------------------------------------------------------------------------------|
| 評価者コメント                                                                                                    |
| コメントを入力してください                                                                                                    |
| その他点数                                                                                                    |
| 内容                                                                                                    |
| その他の内容を入力してください                                                                                                    |
| 点数                                                                                                    |
| 0                                                                                                    |
| 評価者コメント                                                                                                    |
| コメントを入力してください                                                                                                    |
|                                                                                                    |
| <ul> <li>合計点</li> <li>●</li> <li>●</li></ul> |
| 差し戻す 承認する                                                                                                    |

・評価者コメント:申請された点数につ いてのコメント(任意)

・その他の点数:評価項目以外に加えた い点数がある場合に記入(任意)

「承認する」をクリックする。内容に
 問題があれば「差し戻す」をクリック

※承認後の評価シートは、下記手順で差し戻しが可能です

- 1. 「部下の結果を承認」にて評価シートの「詳細」をクリック
- 2. 「承認を取り消す」をクリック

| ≡                                                                         | යි                     |
|---------------------------------------------------------------------------|------------------------|
| 評価シート詳                                                                    | 細                      |
| <mark>承認済み</mark> )識学<br>2021/01/0 <sup>-</sup><br>2021/03/3 <sup>-</sup> | 三郎<br>  (金) ~<br>  (水) |
| 被評価者<br>識学三郎<br>期間<br>2021/01/01(金                                        | ) ~2021/03/31 (水)      |
| 表示する評価結果                                                                  |                        |
|                                                                           |                        |
| 承                                                                         | 認を取り消す                 |

★部下の点数をエクスポートする場合は、「評価」>「部下の結果を承認」の画面下部より、 評価結果が記載された Excel ファイルがエクスポートできます。

| ≡                        | cS>                                               |  |
|--------------------------|---------------------------------------------------|--|
| =                        | •         被評価者                                    |  |
| 承認<br>202<br>202         | <sub>誘み</sub> 識学三郎<br>21/01/01(金)~<br>21/03/31(水) |  |
| 被評価<br>識学3<br>期間<br>2021 | 話者<br>三郎<br>1/01/01(金)~2021/03/31(水)              |  |
|                          | 詳細                                                |  |
| «                        | < 1/1 > 🖂                                         |  |
| 点数のエクスポート                |                                                   |  |
|                          |                                                   |  |